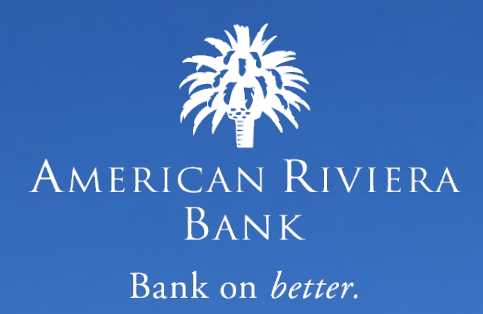

# Positive Pay Merchant Guide

#### TABLE OF CONTENTS

| POSITIVE PAY OVERVIEW                                                                                                    | 1                                                                                                    |
|----------------------------------------------------------------------------------------------------|----------------------------------------------------------------------------------------------------|
| USER LOGIN                                                                                                    | 1                                                                                                    |
| POSITIVE PAY HEADER ICONS                                                                                                    | 2                                                                                                    |
| EXCEPTION PROCESSING – QUICK EXCEPTION PROCESSING                                                                                                    | 4                                                                                                    |
| TRANSACTION PROCESSING                                                                                                    | 9                                                                                                    |
| Issued Check File Submission                                                                                                    | 9<br>10<br>11<br>12<br>13<br>14<br>16                                                                  |
|                                                                                                    |                                                                                                    |
| TRANSACTION REPORTS                                                                                                    | 17                                                                                                    |
| TRANSACTION REPORTS         Exception Items.         Daily Checks Issued Summary         Stale Dated Checks         Payee Match Report         Account Reconciliation Summary         Check Reconciliation Summary         ACH Returns/NOC Report                                                                                            | <b>17</b><br>17<br>18<br>19<br>20<br>21<br>21<br>23<br>24                                              |
| TRANSACTION REPORTS         Exception Items.         Daily Checks Issued Summary         Stale Dated Checks         Payee Match Report         Account Reconciliation Summary         Check Reconciliation Summary         ACH Returns/NOC Report         System Reports                                                                     | 17<br>17<br>18<br>19<br>20<br>21<br>23<br>24<br>24                                                     |
| TRANSACTION REPORTS         Exception Items.         Daily Checks Issued Summary         Stale Dated Checks         Payee Match Report         Account Reconciliation Summary         Check Reconciliation Summary         ACH Returns/NOC Report         System Reports         ACH Authorization Rules         Issued Check Processing Log | 17<br>17<br>18<br>19<br>20<br>21<br>23<br>24<br>24<br>27<br>27<br>28                                   |
| TRANSACTION REPORTS<br>EXCEPTION ITEMS<br>DAILY CHECKS ISSUED SUMMARY<br>STALE DATED CHECKS<br>PAYEE MATCH REPORT<br>ACCOUNT RECONCILIATION SUMMARY<br>ACCOUNT RECONCILIATION SUMMARY<br>ACH RETURNS/ NOC REPORT<br>SYSTEM REPORTS<br>ACH AUTHORIZATION RULES<br>ISSUED CHECK PROCESSING LOG<br>FILE REQUIREMENTS                            | 17<br>17<br>19<br>20<br>21<br>23<br>24<br>24<br>27<br>27<br>28<br>23<br>27<br>23<br>27<br>23<br>27<br> |

## POSITIVE PAY OVERVIEW

The Positive Pay web application contains the following client functionality:

- Issued check management (submit issued check files and manual input of issued checks)
- ACH positive pay rules management
- Check file maintenance (ex: changing check number, voiding a check)
- Access to daily exceptions (check and ACH)
- Reverse positive pay and partial account reconciliation transaction extracts
- Online reporting
- Setup additional client users and client user security management

# USER LOGIN

Access to the Positive Pay System is through the American Riviera Bank Online Banking Platform.

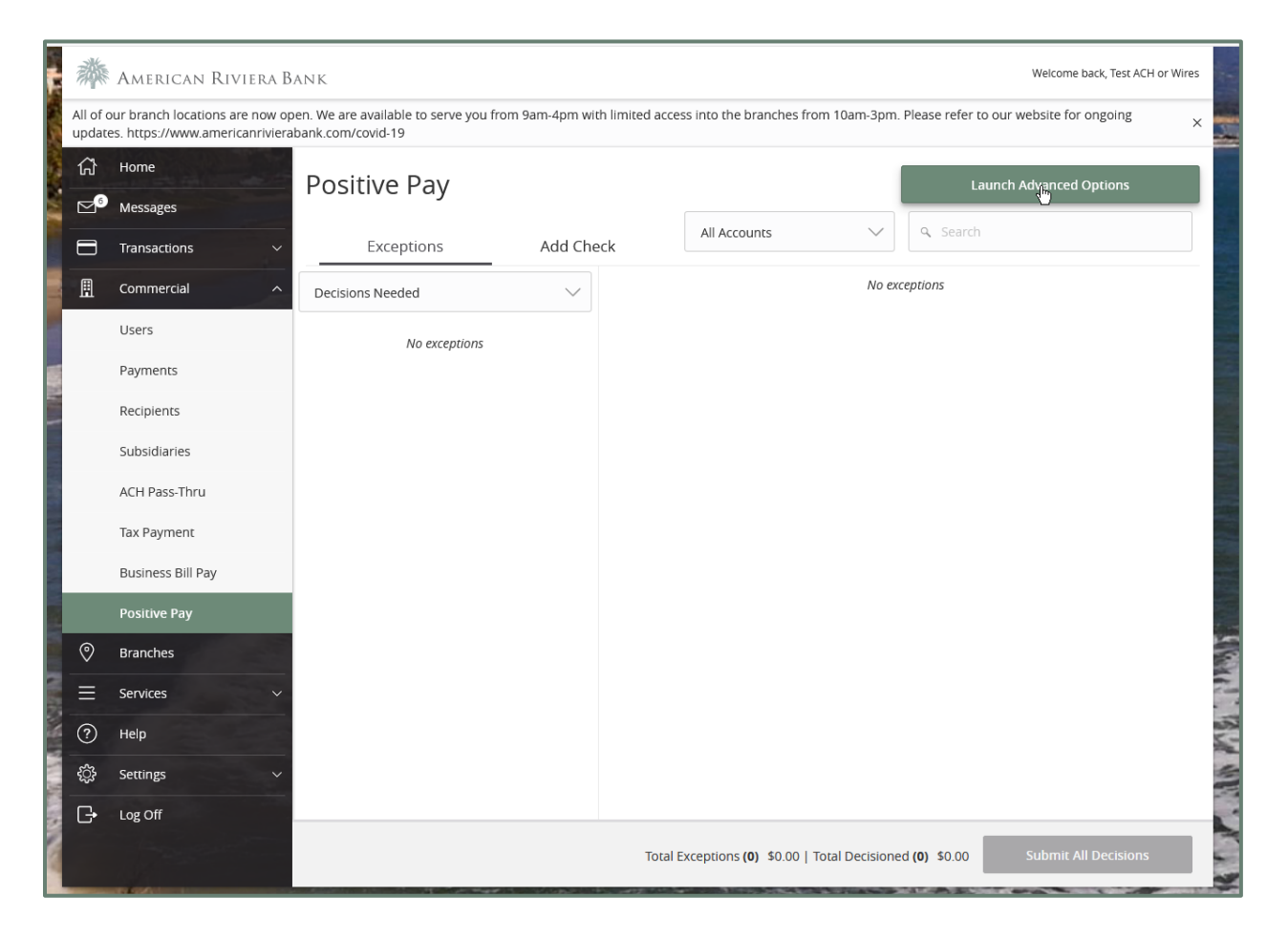

1

## POSITIVE PAY HEADER ICONS

The Header Options at the top of the screen give options to enhance or change the system functionality.

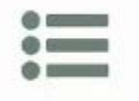

The Toggle Menu icon will collapse or expand the System Menu on the left side of the screen.

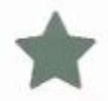

The Favorites icon will allow a list of Favorite actions to be created and saved for future use.

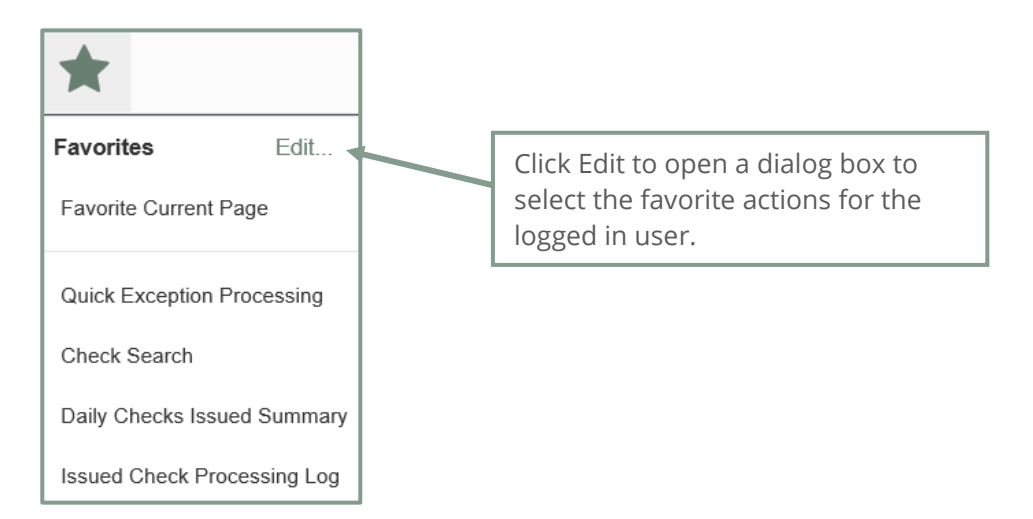

| Edit Favorites                                                                                                    |                             |  |  |  |  |
|----------------------------------------------------------------------------------------------------|-----------------------------|--|--|--|--|
| ig and drop actions to save as favorites. Place them in the order you would like to see them in your dropdown menu. |                             |  |  |  |  |
| II Actions                                                                                                    | Favorite Actions Remove     |  |  |  |  |
| Submit Issued Check File                                                                                            | Quick Exception Processing  |  |  |  |  |
| Add New Issued Check                                                                                                | Check Search                |  |  |  |  |
| Void a Check                                                                                                    | Daily Checks Issued Summary |  |  |  |  |
| ACH Transaction Search                                                                                              |                             |  |  |  |  |
| Reverse Positive Pay Extract                                                                                        |                             |  |  |  |  |
| ACH Reporting Files                                                                                                 |                             |  |  |  |  |
| Exception Items                                                                                                    |                             |  |  |  |  |
| Stale Dated Checks                                                                                                  |                             |  |  |  |  |
| Payee Match Report                                                                                                  |                             |  |  |  |  |
| Account Reconciliation Summary                                                                                      |                             |  |  |  |  |
| Check Reconciliation Summary                                                                                        |                             |  |  |  |  |
| ACH Authorization Rules                                                                                             |                             |  |  |  |  |
| Issued Check Processing Log                                                                                         |                             |  |  |  |  |

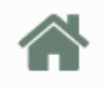

The Home icon is used to return to the home splash screen.

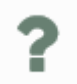

The Help icon is used to open a help document for the current action screen.

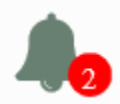

The Notifications icon will show if there are messages for the current user.

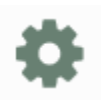

The Account icon has the following three options.

- Change Password
- Logout

# EXCEPTION PROCESSING – QUICK EXCEPTION PROCESSING

The Quick Exception Processing screen is an efficient method of managing exception item activity. Pay and return decisions can be made on all items via a single screen.

| Search e | xceptions          | ۹                               |             |                                                                                                    | * |
|----------|--------------------|---------------------------------|-------------|----------------------------------------------------------------------------------------------------|---|
| ^        | Decisions Needed ( | 10)                             | \$27,778.80 | There are 10 exceptions to review.                                                                                       |   |
|          | Ops1000            | BLOCKED TRANSACTION             | \$1,635.35  |                                                                                                    |   |
|          | Ops1000            | UNAUTHORIZED ACH<br>TRANSACTION | \$1,846.24  | Exceptions will be given a decision of <b>Return</b> if decisions are not made by 1:00 PM<br>Pacific Time (US & Canada). |   |
|          | Ops1000            | AMOUNT MISMATCH                 | #17849      |                                                                                                    |   |
|          | Ops1000            | CHECK NUMBER IS ZERO.           | #17939      | 1 O Decisions Needed                                                                                                    |   |
|          | Ops1000            | DUPLICATE PAID ITEM             | #18008      | I <b>U</b> \$27,778.80                                                                                                   |   |
|          | Ops1000            | PAID NOT ISSUED                 | (2) 🗸       |                                                                                                    |   |
|          | Ops1000            | PAYEE NAME MISMATCH             | #17929      | 0                                                                                                    |   |
|          | Ops1000            | STALE DATED ITEM                | #17960      | Decisioned                                                                                                    |   |
|          | Ops1000            | VOIDED ITEM                     | #17788      | <b>S</b> \$0.00                                                                                                    |   |
|          | Decisioned (0)     |                                 | \$0.00      |                                                                                                    |   |

**Note:** All exception decisions must be made prior to the bank's cutoff time.

- 1. Select Quick Exception Processing
- 2. The system will show the number of decisions needed for current exceptions and how many decisions have been made so far
- 3. You can search through exceptions to find specific transactions

**Account Nickname**: Selects which account's exceptions will be visible (default is All Account Nicknames). Displayed in place of the account number on screens within the system and in emails generated by the system.

**Decisions Needed**: Shows all Items that need decisions made. May be expanded or contracted.

**Decisioned:** Shows all items for which decisions have already been made. May be expanded or contracted.

Total: Shows total number of Items and total dollar amount of items.

**Summary:** A summary of total exceptions and how many of need decisions or have been decisioned.

**Export:** Allows you to export all exceptions to PDF or Excel.

4. For any transactions that were unexpected, select the transaction to see details about the transaction, and make a pay/return decision.

| xceptions       | Q                               |             |                                              |                       |  |
|-----------------|---------------------------------|-------------|----------------------------------------------|-----------------------|--|
| Decisions Neede | d (10)                          | \$27,778.80 | BLOCKED TRANSACTION                          |                       |  |
| Ops1000         | BLOCKED TRANSACTION             | \$1,635.35  | Default Decision: Return                     |                       |  |
| Ops1000         | UNAUTHORIZED ACH<br>TRANSACTION | \$1,846.24  | Account Nickname: Ops1000 Amount: \$1,635.35 | Paid Date: 06/15/2020 |  |
| Ops1000         | AMOUNT MISMATCH                 | #17849      | WEB / 345678912 / DR                         |                       |  |
| Ops1000         | CHECK NUMBER IS ZERO            | #17939      | евау Воб                                     |                       |  |
| Ops1000         | DUPLICATE PAID ITEM             | #18008      |                                              |                       |  |
| Ops1000         | PAID NOT ISSUED                 | (2) 🗸       |                                              |                       |  |
| Ops1000         | PAYEE NAME MISMATCH             | #17929 🖑    | Pay Réturn                                   |                       |  |
| Ops1000         | STALE DATED ITEM                | #17960      |                                              |                       |  |
| Ops1000         | VOIDED ITEM                     | #17788      |                                              |                       |  |
| Decisioned (0)  |                                 | \$0.00      |                                              |                       |  |
| Total (10)      |                                 | \$27,778.80 |                                              |                       |  |

- a. If an item is marked as **Pay**, the save button can be selected to pay the decision. The item will move to the Decisioned section.
- b. If an item is marked as **Return**, then a reason must be selected before pressing the save button.

| Reason      |   |
|-------------|---|
|             |   |
|             |   |
| Duplicate   |   |
| Fraudulent  | ţ |
| Stale Dated |   |

The possible exception types are as follows:

<u>DUPLICATE PAID ITEM</u>: The item was previously paid.

<u>PAID NOT ISSUED</u>: The item was never loaded into the system as an issued check.

<u>STALE DATED ITEM PAID</u>: The item is a stale dated check. A check is considered stale dated if the item was issued prior to the stale dated cutoff date, which is calculated based on parameters defined by the Bank. <u>PREVIOUSLY PAID ITEM POSTED</u>: The item was previously paid.

VOIDED ITEM: The item was previously voided.

<u>ACH TRANSACTION</u>: The item is an ACH transaction that was flagged as an exception by the ACH Filter rules defined for the account. **Note:** For ACH exceptions, the ACH Standard Entry Class Code, Originating Company ID and Debit or Credit (DR/CR) are displayed in the exception description.

5. If there is a type of exception that has more than one transaction, you will need to open the exception reason to see the individual transactions.

| Search exceptions | ٩                               |             |
|-------------------|---------------------------------|-------------|
| Decisions Neede   | ed (10)                         | \$27,778.80 |
| Ops1000           | BLOCKED TRANSACTION             | \$1,635.35  |
| Ops1000           | UNAUTHORIZED ACH<br>TRANSACTION | \$1,846.24  |
| Ops1000           | AMOUNT MISMATCH                 | #17849      |
| Ops1000           | CHECK NUMBER IS ZERO.           | #17939      |
| Ops1000           | DUPLICATE PAID ITEM             | #18008      |
| Ops1000           | PAID NOT ISSUED                 | (2) 🗸       |
| Ops1000           | PAYEE NAME MISMATCH             | #17929      |
| Ops1000           | STALE DATED ITEM                | #17960      |
| Ops1000           | VOIDED ITEM                     | #17788      |
| Decisioned (0)    |                                 | \$0.00      |
| Total (10)        |                                 | \$27,778.80 |

a. After it is open you can click on the transaction to see the details.

| earch e | ceptions         | Q                               |             |                                                                                                    | + | 2 |
|---------|------------------|---------------------------------|-------------|----------------------------------------------------------------------------------------------------|---|---|
| ~       | Decisions Needec | (10)                            | \$27,778.80 | PAID NOT ISSUED                                                                                              |   |   |
|         | Ops1000          | BLOCKED TRANSACTION             | \$1,635.35  | Default Decision. Return                                                                                     |   |   |
|         | Ops1000          | UNAUTHORIZED ACH<br>TRANSACTION | \$1,846.24  | Account Nickname: Ops1000 Check #. 18006 Amount: \$1,147.34<br>Paid Date: 06/15/2020 Issued Date: 05/16/2020 |   |   |
|         | Ops1000          | AMOUNT MISMATCH                 | #17849      |                                                                                                    |   |   |
|         | Ops1000          | CHECK NUMBER IS ZERO.           | #17939      | Front Back                                                                                                   |   |   |
|         | Ops1000          | DUPLICATE PAID ITEM             | #18008      | Hover over image to zoom. Click to view full-size image.                                                     |   |   |
|         | Ops1000          | PAID NOT ISSUED                 | (2) 🔨       | 1026                                                                                                    |   |   |
|         | Ops1000          | PAID NOT ISSUED                 | #18006      | SAMPLE                                                                                                    |   |   |
|         | Ops1000          | PAID NOT ISSUED                 | #18007      | MART Joe Payee \$ 35.00                                                                                      |   |   |
|         | Ops1000          | PAYEE NAME MISMATCH             | #17929      | Thirty five and 00/200 ********************************                                                      |   |   |
|         | Ops1000          | STALE DATED ITEM                | #17960      | - Dema Dema Bank                                                                                             |   |   |
|         | Ops1000          | VOIDED ITEM                     | #17788      | <00000018L< 000000529* 1000                                                                                  |   |   |
|         | Decisioned (0)   |                                 | \$0.00      |                                                                                                    |   |   |
|         | Total (10)       |                                 | \$27,778.80 | s s                                                                                                    |   |   |
|         |                  |                                 |             | Pay Patien                                                                                                   |   |   |

6. If you want to change your mind, you can open the decision bar, select a transaction decision to change, and select the new decision.

| earch e | exceptions     | ۹               |             |                                                          | ± ×      |
|---------|----------------|-----------------|-------------|----------------------------------------------------------|----------|
| ~       | Decisions Need | ed (9)          | \$26,631.46 | PAID NOT ISSUED                                          |          |
| ^       | Decisioned (1) |                 | \$1,147.34  | Decision: Return Reason: Fraudulent                      |          |
|         | Ops1000        | PAID NOT ISSUED | #18006      | Account Nickname: Ops1000 Check # 18006 Amount 1         | 1,147.34 |
|         | Total (10)     |                 | \$27,778.80 | Paid Date: 06/15/2020 Issued Date: 05/16/2020            |          |
|         |                |                 |             | Front Back                                               |          |
|         |                |                 |             | Hover over image to zoom. Click to view full-size image. |          |
|         |                |                 |             |                                                          |          |
|         |                |                 |             | SAMPLE                                                   |          |
|         |                |                 |             | MIRTY Joe Payee \$ 35.00                                 |          |
|         |                |                 |             | Thirty five and 00/200 ********************************  |          |
|         |                |                 |             | Demo Demo Bank                                           |          |
|         |                |                 |             | <000000186< 000000529* 1000                              |          |
|         |                |                 |             |                                                          |          |
|         |                |                 |             | (s) (s)                                                  |          |
|         |                |                 |             | Pay Return                                               |          |
|         |                |                 |             |                                                          |          |

7. If you have an ACH transaction exception, you may be able to add a rule to allow the transaction to be allowed moving forward.

| Search e | xceptions        | ۹                               |             |                                                                    | + | × |
|----------|------------------|---------------------------------|-------------|--------------------------------------------------------------------|---|---|
| ^        | Decisions Needed | (9)                             | \$26,631.46 | UNAUTHORIZED ACH TRANSACTION                                       |   |   |
|          | Ops1000          | BLOCKED TRANSACTION             | \$1,635.35  | Default Decision Return                                            |   |   |
|          | Ops1000          | UNAUTHORIZED ACH<br>TRANSACTION | \$1,846.24  | Account Nickname: Ops1000 Amount: \$1,846.24 Paid Date: 06/15/2020 |   |   |
|          | Ops1000          | AMOUNT MISMATCH                 | #17849      | TEL / 345678912 / DR                                               |   |   |
|          | Ops1000          | CHECK NUMBER IS ZERO.           | #17939      | TELE Purchase                                                      |   |   |
|          | Ops1000          | DUPLICATE PAID ITEM             | #18008      |                                                                    |   |   |
|          | Ops1000          | PAID NOT ISSUED                 | #18007      |                                                                    |   |   |
|          | Ops1000          | PAYEE NAME MISMATCH             | #17929      | Add Rule Pay Return                                                |   |   |
|          | Ops1000          | STALE DATED ITEM                | #17960      |                                                                    |   |   |
|          | Ops1000          | VOIDED ITEM                     | #17788      |                                                                    |   |   |
| ~        | Decisioned (1)   |                                 | \$1,147.34  |                                                                    |   |   |
|          | Total (10)       |                                 | \$27,778.80 |                                                                    |   |   |

a. You can set parameters around the rule to determine how the transaction will be available moving forward.

| Add ACH authorization rule |        |
|----------------------------|--------|
| Description                |        |
|                            |        |
| SEC Code                   |        |
| TEL                        | $\sim$ |
| Company ID<br>345678912    |        |
| Debits or Credits          |        |
| Debits only                | $\sim$ |
| لی<br>Max Allowable Amount |        |
| 1846.24                    |        |

#### TRANSACTION PROCESSING

#### **Issued Check File Submission**

The Issued Check File screen is used to upload issued check files to the Bank. **Note:** The Issued Check File must be uploaded prior to the bank's cutoff time.

| Submit Issued Check File                                                                                                   |                                                                                                    |
|----------------------------------------------------------------------------------------------------|----------------------------------------------------------------------------------------------------|
| Step 1. Select a file to process.                                                                                          | Select a file to process:<br>Enter a file path and<br>name, or browse to the<br>location of the issued                    |
| Step 2. Input details about the file.         Account Nickname:       Ops1000         File Processing Type:       CSV Demo | The File Processing Type<br>represents the file format<br>that has been defined for<br>the clients' issued check<br>file. |
| Step 3. Click the "Process File" button.                                                                                   | The list is limited to the file format(s) assigned to                                                                     |
| Process File                                                                                                    | Click Process File to<br>upload the file to the bank                                                                      |

**Account Nickname**: The Account Nickname associated with the issued checks contained within the file.

*Note:* If an issued check file contains items for multiple accounts, select any of the Client ID's represented within the file.

File Processing Type: Indicates the format of the issued check file.

**Items in File**: The number of checks in the file. This number is used for validation during file processing. If the number entered does not match the actual number of items in the file, the file will be rejected. *Note:* If the field is disabled, the number of items in the file is not required or is included in the file. This is defined during the file mapping process.

**Dollar Amount in File**: The total dollar amount of checks in the file. This number is used for validation during file processing. If the number entered does not match the actual amount in the file, the file will be rejected. *Note:* If the field is disabled, the dollar amount in

9

the file is not required or is included in the file. This is defined during the file mapping process.

**Issued Date**: If the issued check file does not have an issued date within the file, then the issued date must be entered when the file is uploaded. *Note:* This is defined during the file mapping process.

Once a file is uploaded and processed, a window will be displayed indicating the processing status. If the file has not processed within 30 seconds a message is displayed informing the customer that an email will be sent indicating the file processing status. The file processing status can also be checked online using the Issued Check File Processing Log screen. The following is a list of the possible processing statuses:

<u>Unprocessed</u>: The file has been uploaded but has not yet been processed.

<u>Processed</u>: The file was processed successfully.

<u>Processed with Exceptions</u>: The file was processed successfully, but duplicate checks were not loaded.

<u>Rejected</u>: The file was rejected due to one of the following reasons:

- A mismatch between the number of items/amount entered on the screen and the number of items/amount contained in the file
- The file format did not match the format selected

#### Add New Issued Check

The Add New Issued Check screen is used if a check was manually written or was otherwise not included in the electronic issued check file that was submitted to the Bank. Checks added on this screen will be checked against any paid checks going through the account beginning that evening during processing.

**Note:** New issued checks must uploaded prior to the bank's cutoff time.

- 1. Select the **Account Nickname**.
- 2. Enter the **Check Number** of the item.
- 3. Enter the **Amount** of the check.
- 4. Enter the **Issued Date** of the check.
- 5. Enter the **Issued Payee** name for the check.
- If entering more than one check and the checks are sequential, check Auto-Increment Check Number to increment the check number by one after each check submission.
- 7. Click Add Check.

| Add New Issued Check        |                         |   |                               |            |  |  |  |  |  |
|-----------------------------|-------------------------|---|-------------------------------|------------|--|--|--|--|--|
| Account Nickname:           | <not selected=""></not> | ~ | Check Number:<br>Issued Date: | 06/02/2020 |  |  |  |  |  |
| Issued Payee:               |                         |   |                               |            |  |  |  |  |  |
| Auto-Increment Check Number |                         |   |                               |            |  |  |  |  |  |

#### Void a Check

The Void Check screen is used to void an issued check on an account:

- 1. Select the **Account Nickname**.
- 2. Enter the **Check Number.**
- 3. Enter the Check Amount.
- 4. Click Void Check

*Note:* All three fields are required to void a check.

| Void a Check                                                                                |
|---------------------------------------------------------------------------------------------|
| Step 1. Enter check information.                                                            |
| Account Nickname:                                                                           |
| Check Number:                                                                               |
| Check Amount:                                                                               |
| Issued Date:                                                                                |
| Step 2. Click the "Find Matching Check" button to find the check. Find Matching Check       |
| Step 3. Verify the check that will be voided.                                               |
| Step 4. Click the "Void Check" button to complete the void process.                         |
| Void Check                                                                                  |
| Note: Void history is retained within the system for 90 days after an item has been voided. |

#### **Check Search**

The Check Search screen is used to search for specific transactions using dynamic selection criteria. Select the options you wish to search by:

- 1. Select the **Account Nickname** to search a specific account.
- 2. Select the **Check Status** you would like to run reporting for.
- 3. Enter the **Check Number From** and **Check Number To** to search for a range of checks.
- 4. Enter the type of **Date** you would like to run reporting for (Issued, Paid, Input, Exception, Void).
- 5. Enter the **Date From** and **Date To** used in the date range.

| Check                                        | Search                                         |        |
|----------------------------------------------|------------------------------------------------|--------|
| Account Nickname<br>All Account Nicknames    |                                                |        |
| Check Status                                 |                                                |        |
| Check Number From                            | Check Number To                                |        |
| Date<br>Issued V                             |                                                |        |
| Date From                                    | Date To                                        | 8      |
| Show additional options                      |                                                | ×      |
| Note: Transaction history is retained within | the system for 90 days after an item has paid. |        |
|                                              |                                                | Search |

- 6. Expand the options to include:
  - a. **Decision** options
  - b. Reason options

| Decision          | Reason      |
|-------------------|-------------|
| All Decisions     | All Reasons |
| Include Reversals |             |

7. Click **Search** to see results.

Note: Transaction history is retained within the system for 90 days after an item has paid.

| Back to Search Paramet     | ers    |            |              | Check Search          | ٦           |            |                |            |   |
|----------------------------|--------|------------|--------------|-----------------------|-------------|------------|----------------|------------|---|
| Account Nickname           | ∱   Ch | eck Number | Amount       | Issued Payee          | Issued Date | Paid Date  | Current Status | ۹ E :<br>۱ | ŧ |
| Ops1000                    | 0      |            | \$2,760.23   | United Parcel Service | 04/21/2020  | 04/24/2020 | Pard           |            | E |
| Ops1000                    | ĩ      |            | \$1.00       | James White           | 01/09/2020  |            | Issued         |            | ÷ |
| Ops1000                    | 234    | í,         | \$234,234.00 | Ella Brown            | 05/26/2020  |            | lssued         |            | ÷ |
| Ops1000                    | 100    | 00         | \$1,000.00   | FedEx                 | 06/15/2020  |            | Issued         |            | : |
| Ops1000                    | 100    | 11         | \$1,000.00   | Alexa White           | 03/04/2020  |            | issued         |            | ÷ |
| Ops1000                    | 100    | 02         | \$1,000.00   | ЗМ                    | 02/10/2020  |            | Issued         |            | ÷ |
| Ops1000                    | 100    | 13         | \$1,000.00   | Olivia White          | 03/03/2020  |            | Vaid           |            | ŧ |
| Ops1000                    | 500    | 0          | \$300.00     | Ethan Moore           | 06/01/2020  |            | Stop Payment   |            | £ |
| Ops1000                    | 170    | 000        | \$245.87     | Emma Davis            | 04/13/2020  |            | Issued         |            | ÷ |
| Ops1000                    | 170    | 001        | \$170.10     | Daniel Davis          | 05/22/2020  |            | issued         |            | : |
|                            |        |            | \$606,774.34 |                       |             |            |                |            | 0 |
| Showing 1-10 of 185 result | tS     |            |              | 1 2 3 19              | >           |            |                | View 10    | ~ |

- Q Apply search filters to grid results
- Export results to Excel or PDF
- Select/deselect columns to view

#### **ACH Transaction Search**

The ACH Transactions Search screen is used to search for specific transactions using dynamic selection criteria. Select the options you wish to search by:

- 1. Select the **Account Nickname** to search a specific account.
- 2. Enter the **Paid Date From** and **Paid Date To** used in the date range.
- 3. Select the **SEC code** to search a specific ACH Standard Entry Class (SEC) code.

| ACH Transaction Search                                                                                      |        |
|----------------------------------------------------------------------------------------------------|--------|
| Account Nickname All Account Nicknames Paid Date Te                                                         |        |
|                                                                                                    |        |
| SEC Code All SEC Codes                                                                                      |        |
| Note: Transaction history is retained within the system for 90 days after an item has paid. $\beta_{\rm g}$ | Search |

4. Click **Search** to see results.

Note: Transaction history is retained within the system for 90 days after an item has paid.

|                   |               |            |          | ACH Tra | insaction Se | arch                    |            |           |     |
|-------------------|---------------|------------|----------|---------|--------------|-------------------------|------------|-----------|-----|
| < Back to Sear    | ch Parameters |            |          |         |              |                         |            |           |     |
|                   |               |            |          |         |              |                         |            | ۹ 🗆       | 0 ± |
| Client 个          | Account ID    | Company ID | SEC Code | DR/CR   | Amount       | Transaction Description | Paid Date  | Status    | U   |
| Big City Electric | BCE Exp Acct  | 7878787878 | CCD      | DR      | \$1.75       |                         | 01/28/2019 | Paid      | 1   |
| Big City Electric | BCE Exp Acct  | 9876543210 | WEB      | DR      | \$1.75       |                         | 01/28/2019 | Paid      | 1   |
| Big City Electric | BCE Exp Acct  | 7878787878 | CCD      | DR      | \$1,75       |                         | 03/26/2019 | Paid      | :   |
| Big City Electric | BCE Exp Acct  | 9876543210 | WEB      | DR      | \$1.75       |                         | 03/26/2019 | Exception | I.  |

#### **Reverse Positive Pay Extract**

The Reverse Positive Pay Extract screen provides the client with an electronic file of paid checks to process (update) within another system. The format of the file is defined at the client level. Once complete, the file and report are automatically displayed at the bottom of the screen. To save an extract file to a local workstation or network drive, click on the *File / Save* menu option while viewing the file, or, right click on the View File link and select *Save Target As*.

*Note*: An item may only be extracted once.

| Reverse Positive Pay Extract (Format 1)                                                                                                    |      |        |              |                   |                   |            |
|----------------------------------------------------------------------------------------------------|------|--------|--------------|-------------------|-------------------|------------|
| Step 1. Select "Account Nickname" and "Extract through date".         Account Nickname:       Ops1000         Extract from date:       (optional)         Extract through date:       06/17/2020         Step 2. Click the "Create File and Report" button.         Create File and Report         Step 3. View Report or File By Clicking on Links in Grid Below. |      |        |              |                   |                   |            |
| Account Nickname                                                                                                    | File | Report | Date Created | Extract From Date | Extract Thru Date | Item Count |
| Click Here to View Sample CSV File<br>Click Here to View Sample XLS File<br>Click Here to View Sample BAI2 File                                                                                                    |      |        |              |                   |                   |            |

- 1. Select the **Account Nickname**.
- 2. **Extract from date** is optional. By default, the system will extract all items that have not been previously extracted.
- 3. Select the **Extract Thru Date** (the date through which posted items are included in the extract file).
- 4. Click Create File and Report.

| Гуре (p-paid/r-reversal) | Client ID | Check Number | Issued Date | Posting Date | Check Amount |
|--------------------------|-----------|--------------|-------------|--------------|--------------|
| )                        | 1000      | 5000         | 1/5/2009    | 1/22/2009    | 54.15        |
| p                        | 1000      | 5002         | 1/5/2009    | 1/22/2009    | 17.22        |
| p                        | 1000      | 5003         | 1/5/2009    | 1/22/2009    | 898.36       |
| þ                        | 1000      | 5010         | 1/15/2009   | 1/22/2009    | 4475.22      |
| )                        | 1000      | 5023         | 1/18/2009   | 1/22/2009    | 500          |

#### **ACH Reporting Files**

The ACH Reporting Files screen provides downloadable files containing ACH transactions, returns, notice of change (NOC) or EDI detail from corporate ACH payments. To save an ACH Reporting file to a local workstation or network drive, click on the *File / Save* menu option while viewing the file, or, right click on the *download* link and select *Save Target As*. This screen is only available to banks that have licensed the Exact/ARS<sup>™</sup> ACH reporting system.

| Processed Date: 11/21/2016 - 11/21/2016 | effesh                            |              |                        |           |
|-----------------------------------------|-----------------------------------|--------------|------------------------|-----------|
|                                         | ACH Reportin                      | g Files (21) |                        |           |
| Report Description                      | File Type                         | Report       | Date Created           | File Size |
| 1 TEST1                                 | CSV                               | Download     | 11/21/2016 01:20:41 PM | 7.67 kb   |
| 2 TEST1                                 | NACHA - No Line Breaks            | Download     | 11/21/2016 01:20:41 PM | 5.64 kb   |
| 3 TEST1                                 | PDF - Limited Transaction Details | Download     | 11/21/2016 01:20:41 PM | 80.03 kb  |
| 4 TEST1                                 | PDF - Summary Listing             | Download     | 11/21/2016 01:20:41 PM | 71.02 kb  |
| 5 TEST1                                 | XL5                               | Download     | 11/21/2016 01:20:41 PM | 11.78 kb  |

**From / Thru Date:** The date range for which ACH reporting files displayed.

**Report Description**: The description of ACH reporting file as defined by the Bank.

File Type: The format of the file. Types include: XML, PDF, NACHA, CSV, EDI, XLS and XLSX.

**Date Created**: The date the report was created.

File Size: The size of the file (in kb).

#### TRANSACTION REPORTS

#### **Exception Items**

The Exception Items report filter screen generates a report of items that were flagged as exception items. Optionally select items that meet specific criteria. Criteria can include: Exception Date, Exception Type (ACH, Check or Both), pay/return decision or return reason.

|                 | Exceptio                                        | on Items                                      |          |
|-----------------|-------------------------------------------------|-----------------------------------------------|----------|
| <b>Ac</b><br>Al | scount Nickname<br>Il Account Nicknames         |                                               |          |
| Ex<br>Of        | cception Date From<br>5/16/2020                 | Exception Date To                             | <b>*</b> |
| Tr.<br>Bo       | ansaction Type<br>th check and ACH exceptions ~ | Include Reversals                             |          |
| Ch              | teck Number From                                | Check Number To                               |          |
| De<br>Al        | ecision                                         | Reason<br>All Reasons                         |          |
| -               | Note: Transaction history is retained within t  | he system for 90 days after an item has paid. |          |
|                 |                                                 |                                               | Search   |

**Exception Date From**: The beginning posted date used to search for a range of exceptions.

**Exception Date To**: The ending posted date used to search for a range of exceptions.

**Transaction Type**: The type of transaction the exception item is.

Include Reversals: Determines if reversals will be included in the report.

**Check Number From**: The beginning check number used to search for a range of checks.

**Check Number To**: The ending check number used to search for a range of checks.

**Issued Payee**: The issued payee name for this check.

**Paid Date**: The paid date for this check.

**Input Date**: The date the issued item was entered into the system. Note: The date is followed by (M) if the check was not loaded via an issued file upload, which means it was

entered into the system in some other manner. Examples would be a check being manually input by a user, or a paid not issued exception item that is paid.

**Exception**: The type of exception for this item.

**Decision**: The decision for this exception item.

Reason: The reason associated with the exception

Decisioned By: The user who performed the decision

#### **Daily Checks Issued Summary**

The Daily Checks Issued Summary report is an easy way to see how many checks were issued on any given day and their totals. The dynamic selection criterion allows youto fine tune the report to your specific needs. This includes both manually loaded checks and checks uploaded through an issued check file.

| Daily Checks                              | Issued Summary               |          |
|-------------------------------------------|------------------------------|----------|
| Account Nickname<br>All Account Nicknames |                              |          |
| Issued Date From<br>06/17/2020 f          | Issued Date To<br>06/17/2020 | <b>a</b> |
|                                           |                              | Search   |

**Issued Date From:** The beginning check number used to search for a range of checks.

| Daily Checks Issued Summary |                 |              |       |  |  |  |  |
|-----------------------------|-----------------|--------------|-------|--|--|--|--|
| Back to Search Parameters   |                 |              |       |  |  |  |  |
|                             |                 |              | ० Ⅲ ≛ |  |  |  |  |
| Issued Date                 | ↑   Check Count | Amount Total | 1     |  |  |  |  |
| 06/01/2020                  | 2               | \$4,523.34   | 1     |  |  |  |  |
| 06/02/2020                  | 1               | \$300.00     | 1     |  |  |  |  |
| 06/03/2020                  | 1               | \$2,505.48   | 1     |  |  |  |  |
| 06/05/2020                  | 2               | \$5,590.49   | :     |  |  |  |  |
| 06/06/2020                  | 3               | \$6,046,12   | 1     |  |  |  |  |
| 06/08/2020                  | 5               | \$10,938.18  | 1     |  |  |  |  |

**Issued Date To:** The ending check number used to search for a range of checks.

**Check Count:** The number of checks issued.

**Amount Total:** The total amount of the checks issued on the specified date.

#### **Stale Dated Checks**

The Stale Dated Checks report filter screen creates a report of stale dated checks using dynamic selection criteria. A check is considered stale dated based upon the "Stale Dated Check Days" defined in the Institution specifications. Select items by Issued Date, Input Date, As of Date or Issued Payee.

| Stale Dat                                 | ed Checks       |        |
|-------------------------------------------|-----------------|--------|
| Account Nickname<br>All Account Nicknames |                 |        |
| Stale Dated As Of           06/17/2020    |                 |        |
| Check Number From                         | Check Number To |        |
| Issued Date From                          | Issued Date To  |        |
| Input Date From                           | Input Date To   |        |
|                                           |                 | Search |

**Stale Dated As Of**: To create a report of stale dated checks "as of" a specific date in the past, enter a date in this field.

**Check Number From**: The beginning check number used to search for a range of checks.

**Check Number To**: The ending check number used to search for a range of checks.

**Issued Date From**: The beginning issued date used to search for a range of checks.

**Issued Date To**: The ending issued date used to search for a range of checks.

**Input Date From** and **Input Date To**: The date range the issued item was entered into the system. Note: The date is followed by (M) if the check was not loaded via an issued file upload, which means it was entered into the system in some other manner. Examples would be a check being manually input by a user, or a paid not issued exception item that is paid.

#### **Payee Match Report**

The Payee Match Report filter screen generates an on-line report using dynamic selection criteria. Select items by Issued Date, Paid Date, Check Number or Issued Payee Name.

|                                            | Payee Ma                                                                                                    | itch Report                                                                                                 |
|--------------------------------------------|----------------------------------------------------------------------------------------------------|----------------------------------------------------------------------------------------------------|
|                                            | Account Nickname<br>All Account Nicknames                                                                                      |                                                                                                    |
|                                            | Paid Date From                                                                                                    | Paid Date To                                                                                                |
|                                            | Check Number From                                                                                                    | Check Number To                                                                                             |
| N                                          | ote: Transaction history is retained within                                                                                    | the system for 90 days after an item has paid.                                                              |
| Click and dra<br>column hea<br>to reorder. | ag<br>der<br>click to search/filter<br>across your entire<br>results or choose a<br>specific column to<br>search/filter within | Click to<br>select/unselect<br>columns.<br>Click to<br>export to<br>Excel or PDF.                           |
| < Back to Search Par                       | Payee Ma                                                                                                    | atch Report                                                                                                 |
| Account Nickname                           | Image: Check Number     Image: Amount     Image: Issued Payee       103     \$3.00     Fresca Vannier                          | Q     □     ▲         Paid Date       Payee Match Check Payee       Confidence Level       04/27/2020     ■ |
| Showing 1 result                           | \$3.00                                                                                                    | Click to view options.                                                                                      |

**Check Number:** The check number of this item.

**Check Amount:** The amount of the check that has been presented for payment.

**Issued Payee:** The issued payee name for this check.

**Issued Date:** The date the check was issued.

Paid Date: The posting date of the check.

Payee Match Check Payee: The name that was read from the check image for this check.

**Confidence Level:** The level of confidence that the payee match process returned for this check. The level will fall between 0 (no confidence) and 1000 (perfect score). The confidence level will show as blank if there was no image found during the payee match process.

#### **Account Reconciliation Summary**

The Account Reconciliation Summary is used to assist in balancing online account balances with a customer statement. The report displays an activity summary with newly issued checks, paid checks, stopped checks, voided checks, ACH debits and credits, miscellaneous debits and credits, deposits, service charges, paid interest and taxes/withholding. The report also provides a total of outstanding checks and the check register balance as of reconciliation date.

| Account Recond                                                                                                    | iliation Summary                                      |
|----------------------------------------------------------------------------------------------------|-------------------------------------------------------|
| Start New Reconciliation<br>Account Nickname<br>Ops1000 *                                                                              | Reconciliation History<br>Account Nickname<br>Ops1000 |
| Reconcile Through Date 06/16/2020                                                                                                    | Date<br>06/16/2020                                    |
| Last Reconcile Through Date: 06/16/2020<br>Note: Transaction history is retained within the system for 90 days after an item has paid. |                                                       |

**Reconcile Through Date**: The ending date of the reconciliation period. The beginning date of the reconciliation period is based upon the last reconciliation performed on the account. The first time an account is reconciled, all activity up until the Reconcile Through Date will be included.

|                             | ump Clials av | Cinick Deces   | a siliantia n          | This account has never been reconciled<br>This Reconcile Through Date: 06/16/202 | 0           |
|-----------------------------|---------------|----------------|------------------------|----------------------------------------------------------------------------------|-------------|
| Previous Outstanding Checks | Click or      | 1 FINISH RECOR |                        | Account Nickname: Ops1000                                                        |             |
| ssued Checks                | to reco       | ncile the acc  | ount                   | Finish Reconciliation                                                            |             |
| Paid Checks                 | 53            | \$103,640.55   |                        |                                                                                  |             |
| itop Payments               | 1             | \$2,127.13     |                        |                                                                                  |             |
| /oids                       | 4             | \$6,314.86     | Anna Balana            | Balance Summary                                                                  | 4516 117    |
| ACH Debits                  | 3             | \$5,769.67     | Current Outstanding (  | Checks:                                                                          | \$496,770.8 |
| ACH Credits                 | 1             | \$1,741.31     | Current Register Balar | nce:                                                                             | \$49,677.0  |
| Miscellaneous Debits        | 1             | \$1,714.87     |                        |                                                                                  |             |
| Miscellaneous Credits       |               |                |                        |                                                                                  |             |
| Deposits                    | The F         | leconcile Hi   | story on 🥆             | Reconciliation History                                                           |             |
| Service Charges Paid        | the ri        | ght side of    | the 🖉                  | No reconclitation history to display.                                            |             |
| nterest Paid                | scree         | n provides     | links to               |                                                                                  |             |
| Faxes/Withholding           | previ         | ous reconci    | iliation               |                                                                                  |             |
| Current Outstanding Checks  | previ         | ta far thia a  |                        |                                                                                  |             |
|                             | repor         | LS TOT LITIS a |                        |                                                                                  |             |
|                             |               |                |                        |                                                                                  |             |

**Note**: Items that have already been reconciled via the Check Reconciliation or Deposit Reconciliation screens will not be included in the Account Reconciliation statement.

| × | Dem<br>Acco                    | onstration Company<br>bunt Nickname: Ops1000 | Run Date:<br>Reconciler | Run Date: 06/17/2020<br>Reconcilement Period: - to 06/16/2020 |  |  |  |  |  |
|---|--------------------------------|----------------------------------------------|-------------------------|---------------------------------------------------------------|--|--|--|--|--|
|   | Account Reconciliation Summary |                                              |                         |                                                               |  |  |  |  |  |
|   |                                | Transaction Type                             | Count                   | Total Amount                                                  |  |  |  |  |  |
|   | 1                              | Previous Outstanding Checks                  | 0                       | \$0.00                                                        |  |  |  |  |  |
|   | 2                              | Issued Checks                                | 185                     | \$606,774.34                                                  |  |  |  |  |  |
|   | 3                              | Paid Checks                                  | 53                      | \$103,640.55                                                  |  |  |  |  |  |
|   | 4                              | Stop Payments                                | 1                       | \$2,127.13                                                    |  |  |  |  |  |
|   | 5                              | Voids                                        | 4                       | \$6,314.86                                                    |  |  |  |  |  |
|   | 6                              | ACH Debits                                   | 3                       | \$5,769.67                                                    |  |  |  |  |  |
|   | 7                              | ACH Credits                                  | 1                       | \$1,741.31                                                    |  |  |  |  |  |
|   | 8                              | Miscellaneous Debits                         | 1                       | \$1,714.87                                                    |  |  |  |  |  |

Clicking on the download icon in the Reconcilement History, will display an Account Reconciliation Report with all items that were reconciled on the report.

#### **Check Reconciliation Summary**

The Check Reconciliation Summary report is used to assist in balancing online account balances with a customer statement. The report displays an activity summary of newly issued checks, paid checks, and stopped/voided checks. The report also provides a total of outstanding checks as of the reconciliation date.

| Check Reconc                                                                                                    | iliation Summary                                        |
|----------------------------------------------------------------------------------------------------|---------------------------------------------------------|
| Start New Reconciliation<br>Account Nickname<br>Ops1000 *                                                                              | Reconciliation History<br>Account Nickname<br>Ops1000 * |
| Reconcile Through Date 06/16/2020                                                                                                    | Date<br>06/16/2020 <u>*</u> ×                           |
| Last Reconcile Through Date: 06/16/2020<br>Note: Transaction history is retained within the system for 90 days after an item has paid. |                                                         |

**Reconcile Through Date**: The ending date of the reconciliation period. The beginning date of the reconciliation period is based upon the last reconciliation performed on the account. The first time an account is reconciled, all activity in the system up through the Reconcile Through Date is included.

| Back                                                                                     |                                | Check Reconci                                 | liation Summary                                 |                                                                                                    |                            |
|------------------------------------------------------------------------------------------|--------------------------------|-----------------------------------------------|-------------------------------------------------|----------------------------------------------------------------------------------------------------|----------------------------|
| Trans<br>Transaction Type<br>Previous Outstanding Checks<br>Issued Checks<br>Paid Checks | Click c<br>Recont<br>the ch    | on <i>Finish</i><br>ciliation to rea<br>ecks. | concile                                         | s account has never been reconciled.<br>s Reconcile Through Date: 06/16/2020<br>Account Nickname: Ops1000<br>Finish Reconciliation |                            |
| Stop Payments                                                                            | 1                              | \$2,127.13                                    |                                                 | Ralance Cummany                                                                                                    |                            |
| Voids<br>Current Outstanding Checks                                                      | 4                              | \$6,314.86<br>\$496,770.86                    | Account Balance:<br>Current Outstanding Checks: | balance summary                                                                                                    | \$546,447.9<br>\$496,770.8 |
|                                                                                          | The Reconci                    | le History o                                  | n the                                           | Reconclitation history to display.                                                                                                 |                            |
| Issued Checks                                                                            | right side of<br>links to prev | the screen<br>vious reconc                    | provides <sub>Voids</sub>                       | Current Outstandi                                                                                                    | ng Checks                  |
| isued Date                                                                               | reports that<br>performed o    | have been<br>on this acco                     | unt.                                            | I                                                                                                    | ٩.                         |
|                                                                                          | -                              |                                               |                                                 |                                                                                                    |                            |
| 2/08/2019                                                                                | 1                              |                                               | \$1,486.05                                      |                                                                                                    |                            |

| Demonstration Company<br>Account Nickname: Ops1000 | Run Da<br>Reconc            | te: 06/17/2020<br>llement Period: - to 06/16/202 |
|----------------------------------------------------|-----------------------------|--------------------------------------------------|
| Check Reco                                         | nciliation Summar           | у                                                |
| Transaction Type                                   | Count                       | Total Amount                                     |
| 1 Previous Outstanding Checks                      | 0                           | \$0.00                                           |
| 2 Issued Checks                                    | 185                         | \$606,774.34                                     |
| 3 Paid Checks                                      | 53                          | \$103,640.55                                     |
| 4 Stop Payments                                    | 1                           | \$2,127.13                                       |
| 5 Voids                                            | 4                           | \$6,314.86                                       |
| 6 Current Outstanding Checks                       | 128                         | \$496,770.86                                     |
|                                                    |                             | k                                                |
| Balano                                             | ce Summary                  |                                                  |
| Account Balance:<br>Current Outstanding            | \$546,44<br>Checks: \$496,7 | 47.95<br>70.86                                   |
| Current Register Bala                              | ance: \$49,67               | 7.09                                             |

Clicking on the download icon in the Reconcilement History, will display a Check Reconciliation Summary Report with all items that were reconciled on the report.

#### ACH Returns/NOC Report

The ACH Returns/NOC Report displays individual NOC and return transaction information for all ACH originated company ID(s).

| ACH Retu                     | urns / NOC Report     |               |
|------------------------------|-----------------------|---------------|
| <b>Client</b><br>All Clients |                       | _             |
| Date<br>Processed            |                       |               |
| Date From<br>01/23/2019      | Date To<br>11/23/2019 | iii<br>Search |

**Client**— the name of the client.

**Date From**— the date from which to start the search. By default, the date is today's date.

**Date To**— the date from which to end the search. By default, the date is today's date. Date— specifies whether to search by processed date (default) or effective date.

|              |                |                         |                   | AC             | CH Returns    | s / NOC Repor           | rt     |                                   |                                     |   |   |
|--------------|----------------|-------------------------|-------------------|----------------|---------------|-------------------------|--------|-----------------------------------|-------------------------------------|---|---|
| < Back to Se | arch Parame    | ters                    |                   |                |               |                         |        |                                   |                                     |   |   |
|              |                |                         |                   |                |               |                         |        |                                   | Q                                   |   | * |
| Client       | Return<br>Date | Effective<br>Entry Date | Processed<br>Date | Return<br>Code | Company<br>ID | Company   /<br>Name   / | Amount | Receiving ↑ Correcte<br>Name Data | ed Receiving<br>  Account<br>Number | I |   |
| Big City Ele | 02/13/2017     | 02/13/2017              | 01/23/2019        | R04            | 79697451      | Friesen - Rog \$        | 42.00  | Adelle Howe                       | 142075083                           |   | ; |
| Big City Ele | 02/13/2017     | 02/13/2017              | 01/23/2019        | C06            | 79697451      | Friesen - Rog \$        | 0.00   | Adelle Howe 184387                | 142075083                           |   | ÷ |

**Return Date**— the date the transaction was returned.

**Effective Entry Date**— the date specified by the originator on which it intends a batch of entries to be settled.

**Processed Date**— the date the transactions were inputted into the ARS system.

**Return Code**— this field contains a standard code used by an ACH Operator or RDFI to describe the reason for returning an entry.

**Account Number**— the account number of the originator.

**Company Name**— this field identifies the name of the originator.

**Amount**— the amount of the transaction.

**Receiving Name**— this field identifies the individual or company name of the receiver.

**Receiving Account Number**— this field identifies the account number of the receiver.

**Corrected Data**— this field identifies the corrected data from the notification of change addenda record.

**Company Entry Description**— this field identifies a value set by the originator to provide a description of the purpose of the entry.

**Receiving DFI ID**— this field identifies the routing number of the RDFI.

Tran Code— this field identifies the type debit or credit entry.

**ID Number**— this field identifies the accounting number by which the receiver is known to the originator.

**Trace Number**— the trace number uniquely identifies each Entry Detail Record within a batch in an ACH input file.

**SEC Code**— this field contains a three-character code used to identify various types of entries.

## System Reports

#### **ACH Authorization Rules**

The ACH Authorization Rules displays a listing of all pre-authorized rules. *Note:* This report will only display rules for the accounts that the user has access to.

| Client search                      |                          | *          | ACH Authorization Rules                                     |                                        |                |
|------------------------------------|--------------------------|------------|-------------------------------------------------------------|----------------------------------------|----------------|
| Client ↑                           | Account ID   Description | Company ID | SEC Code   Debits or Credits                                | Max Allowable Amount   Notification Ty |                |
| FRB                                | 94700701003<br>4193      | 9188696002 | PPD - Prearran Debits Only<br>TEL - Telephon Both DR and CR | Export the report to Exce              |                |
| H & R Scre                         | 4193                     |            | POS - Point of Debits Only                                  | \$500.00                               |                |
| H & R Scre<br>Showing <b>5</b> res | 4193                     |            | IAT - Internatio Both DR and CR                             | \$0.00                                 | i<br>View 10 ▼ |

**Client:** The name of the client.

**Account ID:** The nickname or description that identifies this account. This Account ID is displayed in place of the account number on pages within the system and in emails generated by the system.

**Description:** This is the description of ACH rule.

**Company ID:** The originating company ID of the transaction from the ACH file. If the company ID field is left blank, the rule will apply to all company IDs.

**Standard Entry Class Code:** A list of ACH standard entry class (SEC) codes. Either a specific SEC code can be selected or "ALL – All Standard Entry Class Codes" can be selected to include all SEC codes.

**Debits or Credits:** The options are either debits, credits, or both debits and credits to define the types of transactions for this rule.

**Maximum Allowable Amounts:** The maximum allowed amount for this type of transaction. If the amount is left zero, the maximum amount field is not used during the authorization process.

**Notification Type:** The value *Create Exception* indicates that any unauthorized ACH transaction will become an exception that requires a pay or return decision by the client.

The value *Email Notification Only* indicates that the client will receive an email notification of any unauthorized transaction.

**Date Created:** The date the rule was created.

**Date Updated:** The last date the rule was updated.

#### **Issued Check Processing Log**

The Issued Check Processing Log displays a list of all issued check files that have been electronically submitted via the Positive Pay web interface.

|                                                                       | Issued Check                                         | Processing Log                                                                                     |                           |        |
|-----------------------------------------------------------------------|------------------------------------------------------|----------------------------------------------------------------------------------------------------|---------------------------|--------|
| Input Date From<br>06/17/2020<br>Note: Issued check file processing h | istory is retained within th<br>system for 90 days a | Input Date To<br>06/17/2020<br>e system for 365 days. Transaction histo<br>after an item has paid. | ty is retained within the |        |
|                                                                       |                                                      |                                                                                                    |                           | Search |

If a submitted file had errors, the user can drill down to view the errors by clicking in the "Results" column.

| Back to Search Parameters                |                     | Issued Check Processing Log |              |              |                       |                   |           |
|------------------------------------------|---------------------|-----------------------------|--------------|--------------|-----------------------|-------------------|-----------|
| Filter: Status set 💙<br>Account Nickname | File Mapping Format | Status                      | Items        | Amount       | Input Date 🛛 🔶        | Q<br>File Name    | I         |
| Ops1000                                  | Excel 2             | Processed                   | 12           | \$589.47     | 06/16/2020 8:24 AM    | 000000001_000000  | . 1       |
| Ops1000                                  | N/A                 | Processed                   | 1            | \$1,000.00   | 06/15/2020 10:00 PM ( | N/A               | 1         |
| Ops1000                                  | Excel               | Processed                   | 65           | \$477.50     | 06/13/2020 5:23 PM    | 20120802103734_Bo | :         |
| Ops1000                                  | CSV Demo            | A Processed wit             | 44           | \$159.75     | 06/09/2020 1:43 PM    | 0000000001_000000 | - 1       |
| Ops1000                                  | Excel 2             | Processed                   | 32           | \$65.48      | 06/06/2020 12:43 AM   | 0000000001_000000 | - 1       |
| Ops1000                                  | test                | Processed                   | 22           | \$66,693.50  | 06/02/2020 9:04 PM    | 000000001_000000  |           |
| PR1111                                   | CSV Demo            | Processed                   | 56           | \$5,897.65   | 06/02/2020 12:22 PM   | 0000000001_000000 | 1         |
| Ops1000                                  | N/A                 | Processed                   | 1            | \$300.00 (S) | 06/01/2020 10:00 PM ( | N/A               | :         |
| Showing 8 results                        |                     |                             | 1            |              |                       | 52                | View 10 🗸 |
|                                          |                     |                             |              |              |                       |                   |           |
|                                          |                     | Processing T                | otals (All P | ages)        |                       |                   |           |
|                                          | File Status         | Total Items Total Amount    |              |              | mount                 |                   |           |

File Mapping Format: The file processing type associated with this upload.

**Status**: the status column from the Issued Check File Processing Log will display one of the following processing statuses:

**Unprocessed:** The file has been uploaded but has not yet been processed. **Processed:** The file was processed successfully.

**Processed with Exceptions**: The file was processed successfully, but duplicate checks were not loaded.

**Rejected:** The file was rejected due to one of the following reasons:

- A mismatch between the number of items/amount entered on the screen and the number of items/amount contained in the file
- The file format did not match the format selected

To view additional details regarding the file, click row of the record.

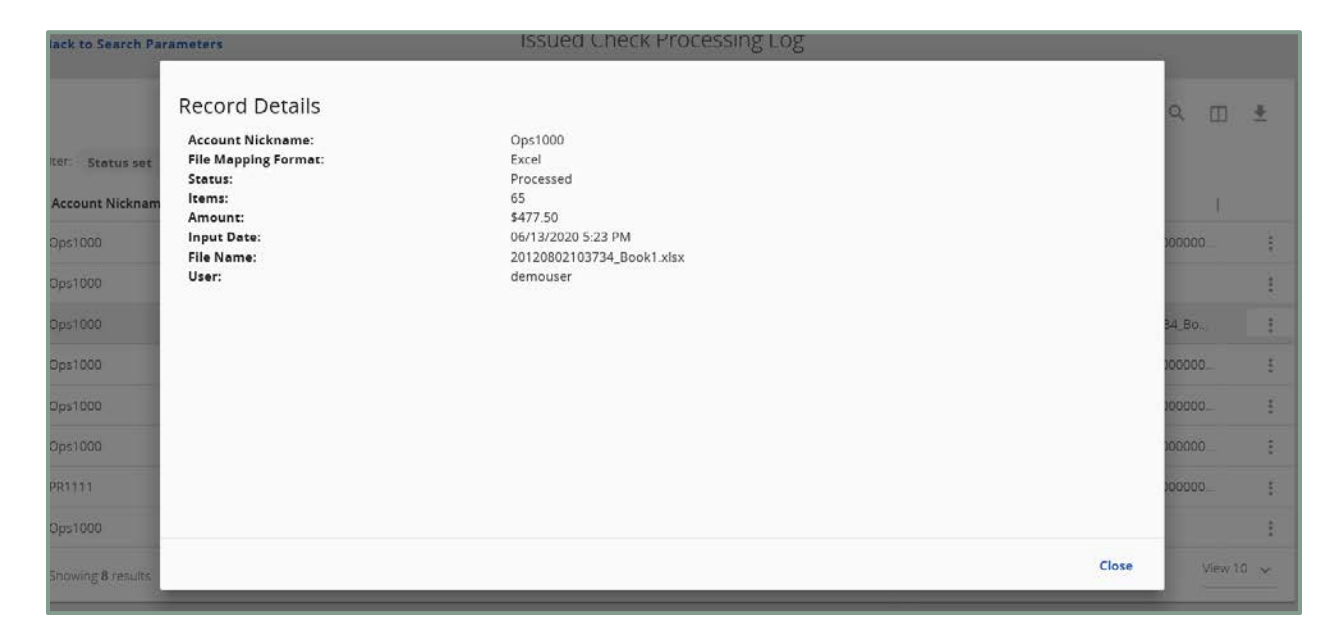

**Items**: The number of items in the file.

**Amount**: The total amount in the file.

**Input Date**: The date the file was uploaded.

**File Name**: The name of the issued check file uploaded into the system. *Note:* The system appends the date/time to the beginning of the file name.

**User**: The user that uploaded the issued check file.

#### FILE REQUIREMENTS

#### **File Mapping**

File Mapping defines the file formats for the Issued Check Files. The Bank completes the mapping once they've received your sample file. The file format requirements for your Issued Checks File are listed below.

Format Type: Fixed Length, Microsoft Excel or Delimited.

#### **Required fields:**

- Dollar Amount
- Check Number
- Issued Date

#### **Optional fields:**

- Account Number
- Client/Account ID
- Notes
- Payee
- Record Type